## REMATRÍCULA On-line

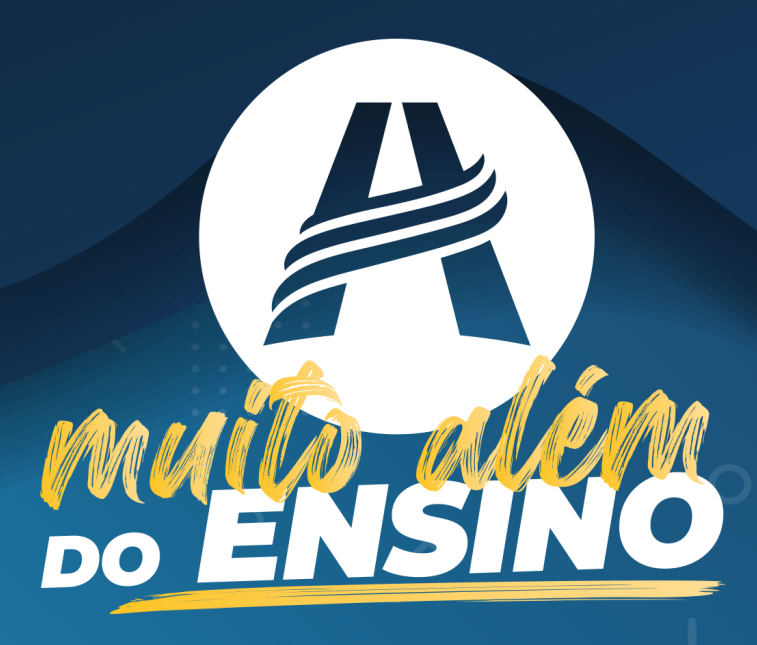

## Agora você pode fazer a rematrícula sem sair de casa!

Pela primeira vez as rematrículas da Educação Adventista poderão ser feitas pela da internet.

Essa é uma das novidades planejadas para sua segurança e seu conforto!

O processo para rematrícula está disponível no Portal da Educação. Acesse login.educacaoadventista.org.br e entre com seus dados de usuário. Neste manual você encontrará um passo a passo para ajudá-lo nas etapas seguintes.

Lembramos que somente o **responsável legal** poderá concluir a rematrícula on-line.

Se houver dificuldades técnicas ou dúvidas, procure a unidade escolar para solucionar a questão.

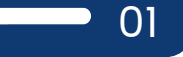

|    | Educação<br>Adventista | 1 Clique no botão Rematrícula On-Line                                                           |
|----|------------------------|-------------------------------------------------------------------------------------------------|
| F. |                        | A ausência desse botão indica que a rematrícula<br>ainda não foi liberada pela unidade escolar. |
|    | -class 문               | Rematrícula On-line                                                                             |
| R  |                        | Opção não disponível para o aluno selecionado. Procure a unidade escolar.                       |
| E  | SCOLAR >               |                                                                                                 |

Leia com atenção e confira todos os dados apresentados.

| ematrícula On-line 🖓 - Rematrícula On-line                                                                                      |                                                                                                    |                                                                         |             |
|----------------------------------------------------------------------------------------------------|----------------------------------------------------------------------------------------------------|-------------------------------------------------------------------------|-------------|
| l <b>im</b><br>Verifique as informações abaixo e se existir alguma divergência como: <b>Sériej</b><br>escola e atualize seus do | <b>portante:</b><br>/ <b>Turma</b> do aluno, <b>endereça</b><br>ados <b>antes</b> de finalizar a ma | . <b>telefone, e-mail</b> ou <b>pagamento</b> , entre em co<br>trícula. | ntato com a |
| Dados do aluno                                                                                                    |                                                                                                    |                                                                         |             |
| Nome<br>Enzo Sá Braghin                                                                                                    |                                                                                                    |                                                                         |             |
| Escola<br>Escola Adventista de Rio Claro                                                                                        |                                                                                                    |                                                                         |             |
| Série<br>4º Ano                                                                                                    | Turma<br>A                                                                                          | Turno<br>M                                                              |             |
| Pai<br>EMo Braghin                                                                                                    | Mãe<br>Ana Cristina Sá Brag                                                                         | hin                                                                     |             |
|                                                                                                    |                                                                                                    |                                                                         | Próximo     |
| O Portal apenas disponibiliza a visualização dos dados. Em caso de dú                                                           | úvidas ou correções, procure a u                                                                    | nidade escolar que poderá solucionar a questão.                         |             |
|                                                                                                    |                                                                                                    |                                                                         |             |

(2) Na primeira tela, serão listados os dados do aluno

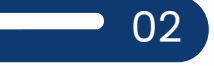

| Rematrícula On-line                                                                                                    |                                                                                                    |
|----------------------------------------------------------------------------------------------------|----------------------------------------------------------------------------------------------------|
| Imp<br>Verifique as informações abaixo é se existir alguma divergência como: <b>Série/T</b><br>escola e atualize seus dadi | ortante:<br>urma do aluno, endereço, telefone, e-mail ou pagamento, entre em contato com a<br>os antes de finalizar a matricula. |
| Dados do responsável legal                                                                                                 |                                                                                                    |
| Nome<br>Elvio Braghin                                                                                                    |                                                                                                    |
| CPF<br>254.599.528-24                                                                                                    | R.G.<br>22159854                                                                                                    |
| Endereço                                                                                                    |                                                                                                    |
| AV 16 A, 414 - Vila Indala - No Clarolor - CEP: 13006-720<br>Telefone                                                      | E-mail                                                                                                    |
| (19) 35249-532                                                                                                    | anacristinasa@hotmail.com                                                                                                    |
| Voltar                                                                                                    | Próximo                                                                                                    |
| O Portal apenas disponibiliza a visualização dos dados. Em caso de dúvio                                                   | das ou correções, procure a unidade escolar que poderá solucionar a questão.                                                     |

3) Na tela seguinte, serão apresentados os dados do responsável legal.

Obs.: esses dados serão usados no contrato, portanto é necessário que estejam corretos!

4) Na próxima tela, será mostrado o Plano de Pagamento.

| matricula On-line                                            |                                                                       |                                                                     |                                                              |
|--------------------------------------------------------------|-----------------------------------------------------------------------|---------------------------------------------------------------------|--------------------------------------------------------------|
| Verifique as informações abaixo e se existir alguma divergên | Imp<br>cia como: <b>Série/Turma</b> do aluno,<br><b>antes</b> de finc | ortante:<br>endereço, telefone, e-mail ou pa<br>Ilizar a matrícula. | gamento, entre em contato com a escola e atualize seus dados |
| Plano de Pagamento                                           |                                                                       |                                                                     |                                                              |
| Ano                                                          | Mēs inicial                                                           |                                                                     | Mês final                                                    |
| 2021                                                         | 1                                                                     |                                                                     | 12                                                           |
| Valor mês                                                    |                                                                       | Valor anual                                                         |                                                              |
| R\$ 500,00                                                   |                                                                       | R\$ 6500,00                                                         |                                                              |
| Dia vencimento                                               |                                                                       |                                                                     |                                                              |
| 10                                                           |                                                                       |                                                                     |                                                              |
| Deduções                                                     |                                                                       |                                                                     |                                                              |
| Desconto Comercial Educacional                               |                                                                       |                                                                     |                                                              |
| Percentual do desconto                                       |                                                                       |                                                                     |                                                              |
| -15                                                          |                                                                       |                                                                     |                                                              |
| Data do aceite                                               |                                                                       |                                                                     |                                                              |
| 06/08/2020 - 14:03:46                                        |                                                                       |                                                                     |                                                              |
| Chave autenticação                                           |                                                                       |                                                                     |                                                              |
| 72e2bd360e1d7272d870df12a2fc142d                             |                                                                       |                                                                     |                                                              |
| Vallee                                                       |                                                                       |                                                                     | Brávimo                                                      |

Obs.: caso haja interesse pela matrícula com internato, na tela seguinte será apresentado o Plano de Pagamento para essa opção.

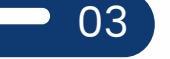

| Pagamento   Etapa 4 de 5              |             |                      |       |                  |
|---------------------------------------|-------------|----------------------|-------|------------------|
| STATUS                                | PARCELA     | VENCIMENTO           | VALOR | AÇÃO             |
| A VENCER                              | 0           |                      |       | Ver detalhamento |
| LINHA DIGITÁVEL:                      |             |                      |       |                  |
| CARNË:<br>948648                      | VALOR PAGO: | DATA PAGAMENTO:<br>- |       | Pagar            |
| Serviço                               |             | ١                    | Valor | Histórico        |
| Reserva de Vaga                       |             | F                    | RS    | -                |
| Atividades/Eventos - Extra Curricular |             | F                    | RS    | -                |
| Desconto Promocional                  |             | F                    | RS    | ÷                |
|                                       |             |                      |       |                  |
| Voltar                                |             |                      |       |                  |
|                                       |             |                      |       |                  |

5 Dados do boleto para pagamento da rematrícula.

Caso haja pagamentos pendentes, o sistema mostrará os dados do boleto a ser quitado.

Para conferi-lo, clique no botão VER DETALHAMENTO.

05

Ao clicar no botão PAGAR, o sistema mostrará as opções disponíveis para o pagamento.

|                  | Código de barras |                   |      |  |
|------------------|------------------|-------------------|------|--|
| 237.656          | 52.65685.0000000 | 50000             |      |  |
|                  | ou               |                   |      |  |
| Internet banking |                  | Cartão de crédito |      |  |
|                  |                  |                   |      |  |
|                  |                  | Capes             | alar |  |
|                  |                  | Cante             |      |  |
|                  |                  |                   |      |  |
|                  |                  |                   |      |  |
|                  |                  |                   |      |  |
|                  |                  |                   |      |  |
|                  |                  |                   |      |  |

| Aceite de Contrato   Etapa 4 de 4                                                                             |                     |
|----------------------------------------------------------------------------------------------------|---------------------|
| Autoriza o uso da voz e imagem do aluno para fins de publicidade                                              | 0                   |
| Autoriza a participação do aluno em grupos musicais e cede gratuitamente sua imagem, voz e produção artística |                     |
| Contrato Código de Ética                                                                                      |                     |
| Este contrato está registrado no 2 cartorio                                                                   | Ļ                   |
| Li e aceito os termos do contrato e do código de ética                                                        |                     |
| Voltar                                                                                                    | Finalizar matrícula |

## 6) Aceite de contrato e finalização.

A validação do pagamento acontecerá em até 48 horas. A tela seguinte contempla os campos para o aceite do contrato e a finalização.

- Faça o download do Contrato de matrícula e do Código de Ética para arquivo pessoal.
- Após a leitura dos Termos do Contrato e do Código de Ética, é necessário confirmar o aceite.
- Somente então poderá clicar no botão FINALIZAR MATRÍCULA.

Obs.: caso tenha alguma inconformidade nos termos e campos, procure a unidade escolar antes de concluir a matrícula.

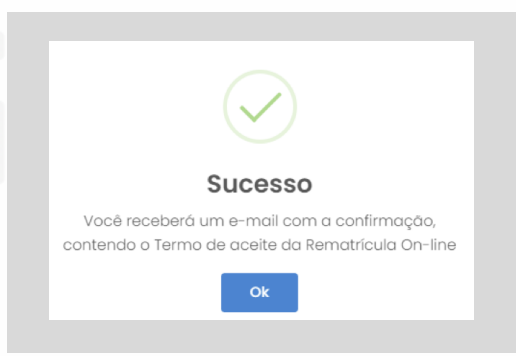

Após a conclusão da matrícula, será enviado um e-mail com o Termo de Aceite da Rematrícula On-line para o endereço eletrônico que consta em seu cadastro.

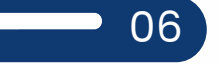

| Dados para consulta da rematrícu | la                               |
|----------------------------------|----------------------------------|
| Data do aceite                   | Chave autenticação               |
| 04/09/2020 - 12:26hs             | 218b31add78e4461817e6b27be66950b |
|                                  | Contrato Código de Ética         |
|                                  |                                  |

Após a conclusão, os dados estarão disponíveis para consultas futuras no mesmo menu.

É a Educação Adventista, agora com a praticidade e agilidade virtual, indo sempre muito além do ensino!

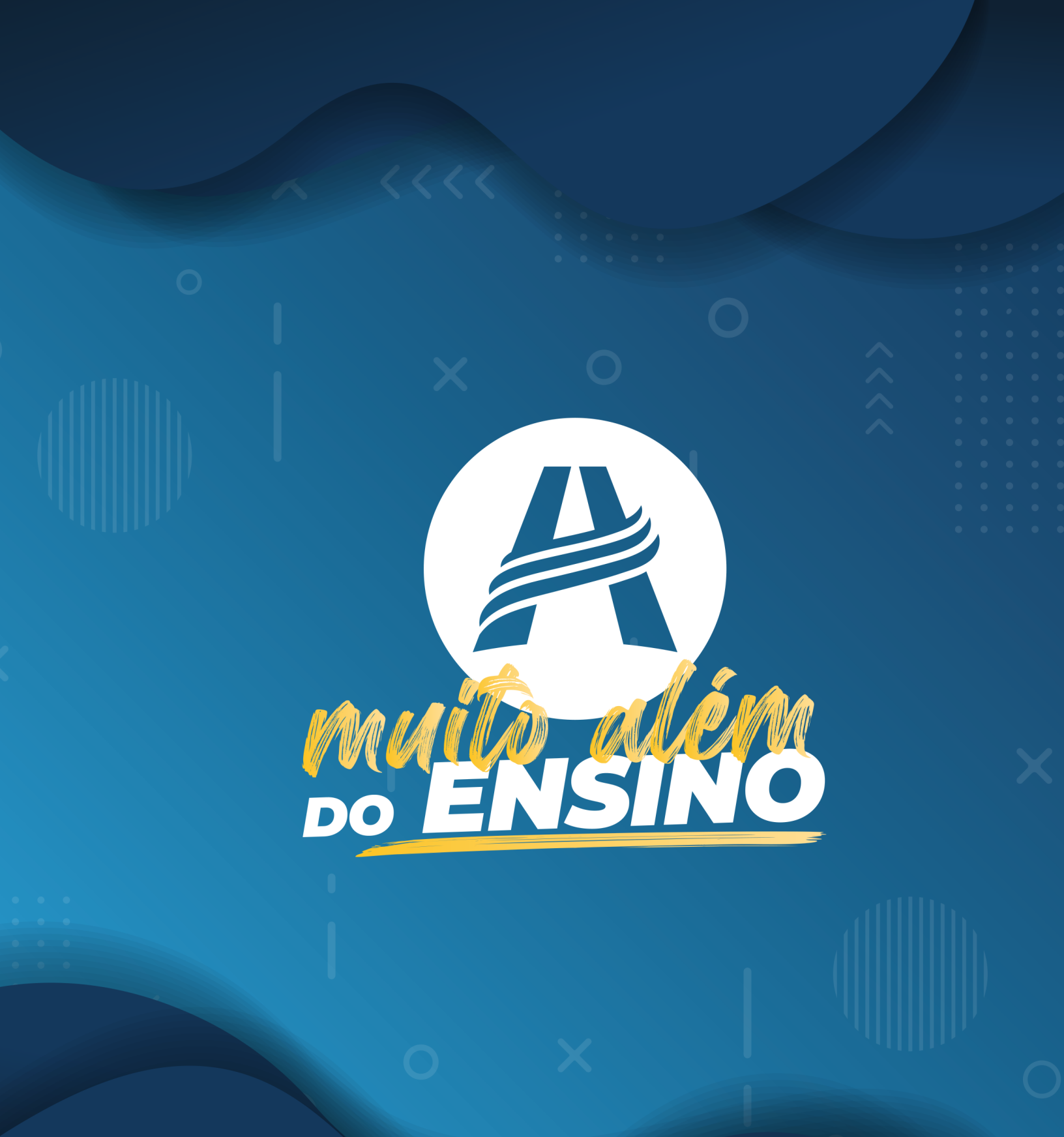